# Anleitung zur Erstellung einer neuen Laufveranstaltung

#### 1.) Einloggen und auf rothinterlegtes Ausschreibungsfeld klicken.

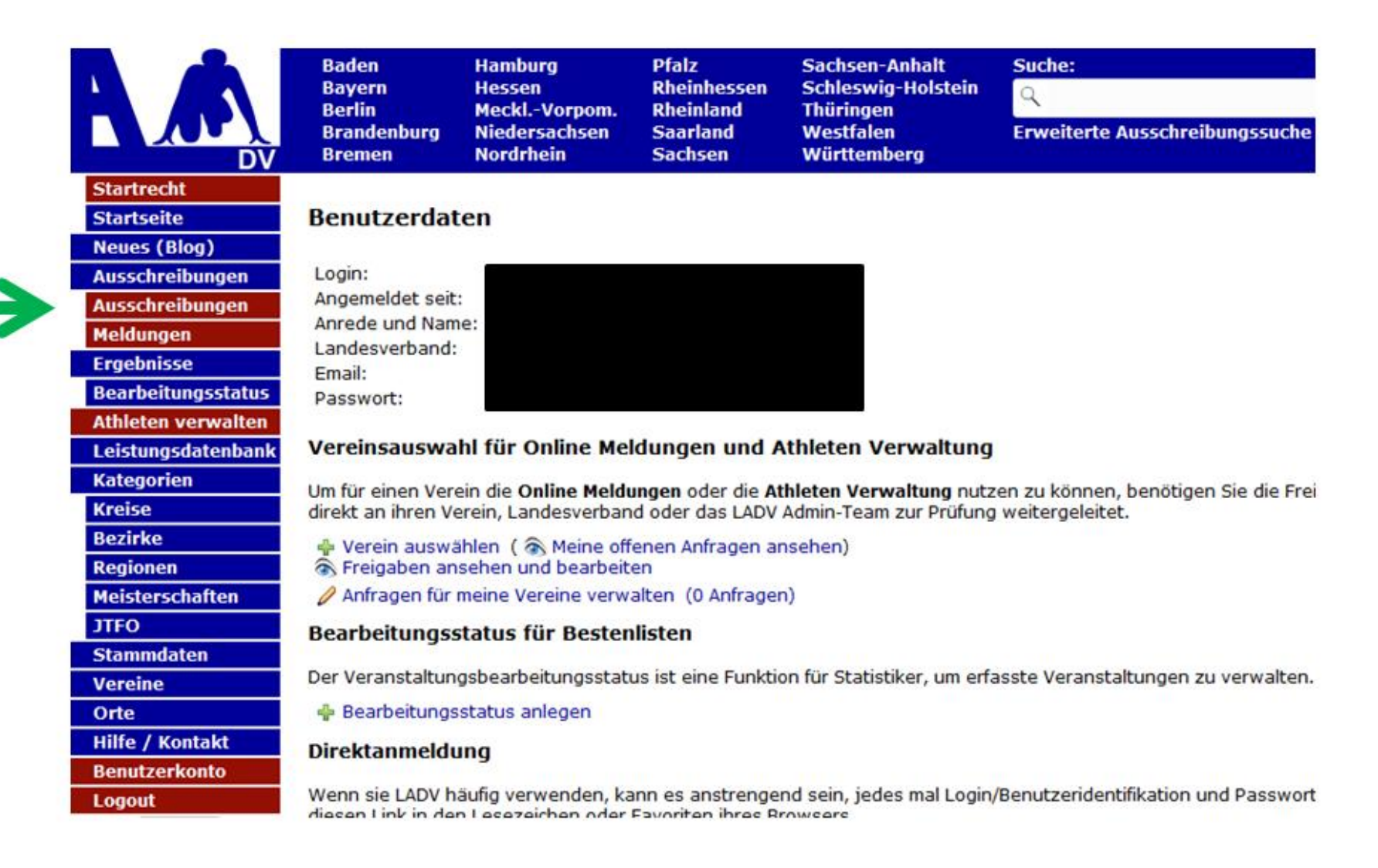

#### 2.) Auf "Neue Veranstaltungsanmeldung (ohne Ausschreibung)" klicken.

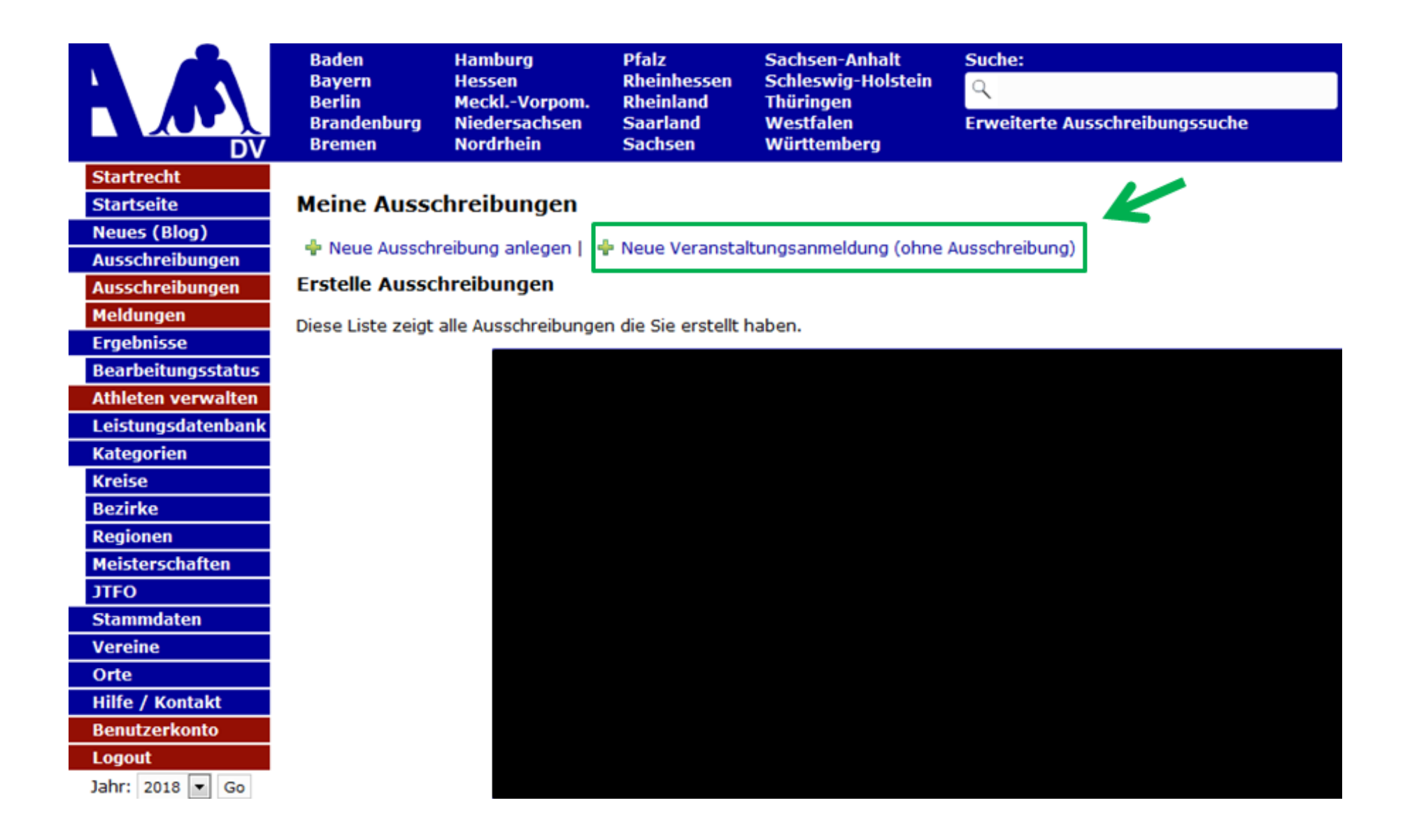

#### 3.) Auf "+ Neue Veranstaltungsanmeldung" klicken.

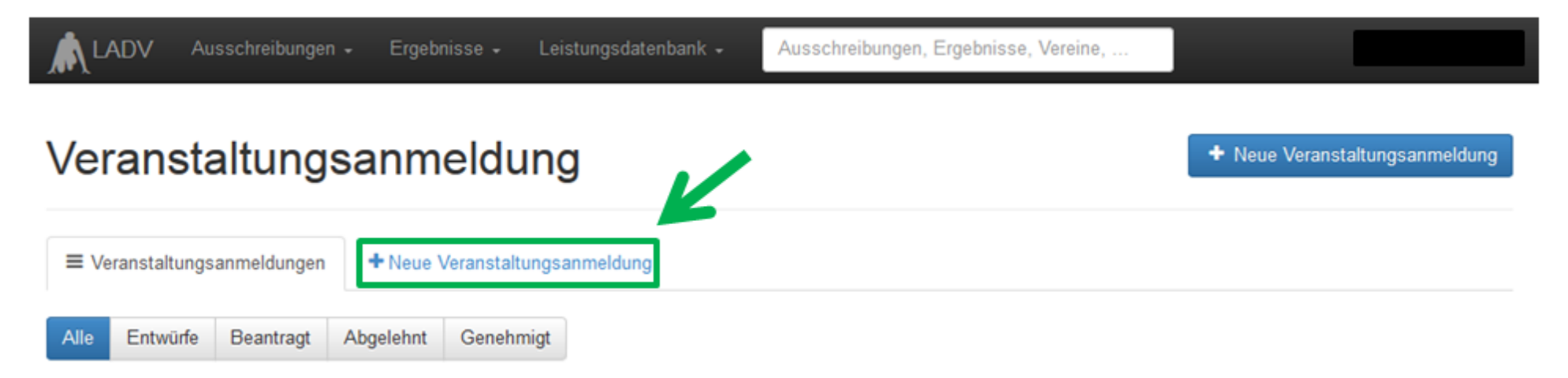

## 4.) Veranstaltungsnamen und das Datum der Veranstaltung eintragen.

| 🗼 LADV Ausschreibungen - Ergebnisse - Leistungsdatenbank -                                                                         | Ausschreibungen, Ergebnisse, Vereine,                                                                |  |
|----------------------------------------------------------------------------------------------------|----------------------------------------------------------------------------------------------------|--|
| /eranstaltungsanmeldung                                                                                                    |                                                                                                    |  |
| ■ Veranstaltungsanmeldungen     + Neue Veranstaltungsanmeldung                                                                     |                                                                                                    |  |
| Veranstaltungsanmeldung kopieren                                                                                                   |                                                                                                    |  |
| Ausschreibung aus LADV übernehmen                                                                                                  | Neue Veranstaltungsanmeldung                                                                         |  |
| Eine öffentliche Ausschreibung aus LADV als Vorlage für ihre<br>Veranstaltungsanmeldung auswählen. Viele Veranstaltungsdaten inkl. | Eine komplett neue Veranstaltungsanmeldung anlegen und alle<br>Veranstaltungsdaten manuell erfassen. |  |
| Wettbewerbe werden automatisch übernommen.                                                                                         | Veranstaltungsname                                                                                   |  |
| Veranstaltungsauswahl                                                                                                    | 12. Seeberglauf                                                                                      |  |
| Veranstaltungsname                                                                                                    |                                                                                                    |  |
| Anlegen und Weiter                                                                                                    | 12.12.2018                                                                                           |  |
|                                                                                                    | Aplance and Mining                                                                                   |  |

5.) Weitere Daten (Stammdaten, Veranstalter, Veranstaltung, Wettbewerbe) zu Ihrer Laufveranstaltung eintragen.

| Veranstaltungsanmeldunge | n + Neue Veranst                                           | altungsanmeldung 🖉 v                                                                                   | eranstaltungsanmeidung Bea                                                       | rbeiten                                                              |                                                                           |
|--------------------------|------------------------------------------------------------|----------------------------------------------------------------------------------------------------|----------------------------------------------------------------------------------|----------------------------------------------------------------------|---------------------------------------------------------------------------|
| Stammdaten               | 1. Stammdaten :                                            |                                                                                                    |                                                                                  |                                                                      |                                                                           |
| Veranstalter             | TIPP: Wenn sie<br>Ausschreibung<br>alle Wettbewerbe Kopier | für ihre Veranstaltungsanmeldur<br>zu erstellen. Veranstaltungsanm<br>t. Hier klicken: Ausschreibung e | ig auch eine Ausschreibung auf D<br>eldung und Ausschreibung werder<br>rstellen. | ADV erstellen / veröffentlichen m<br>n dann automatisch verknüpft. B | öchten, dann empfehlen wir zuerst d<br>ei Stadionnahen Veranstaltungen we |
|                          | Name                                                       | 2. XYZ - Lauf                                                                                          |                                                                                  |                                                                      |                                                                           |
|                          | Datum                                                      | TT.MM.JJJJ                                                                                             | 1                                                                                |                                                                      |                                                                           |
|                          | Ende Datum                                                 | 29.10.2018                                                                                             | 1                                                                                |                                                                      |                                                                           |
|                          | Beging                                                     |                                                                                                    |                                                                                  | Uhr                                                                  |                                                                           |
|                          | Degnin                                                     | · · · · · · · · · · · · · · · · · · ·                                                                  |                                                                                  |                                                                      |                                                                           |
|                          | PLZ                                                        | (                                                                                                    |                                                                                  |                                                                      |                                                                           |

### 6.) Wettbewerbe RICHTIG eintragen!

→ Jeder Lauf muss einzeln aufgelistet werden, mit Strecke und den entsprechenden Altersklassen (siehe Deutsche-Leichtathletik-Ordnung unter <u>https://www.leichtathletik.de/service/downloads/dlv-satzung-und-ordnungen/</u>)

| 4. Wettbewerbe                                                                   |                                                                                                    |  |  |  |  |  |
|----------------------------------------------------------------------------------|----------------------------------------------------------------------------------------------------|--|--|--|--|--|
| Standardwettbewerbe                                                              |                                                                                                    |  |  |  |  |  |
| + Laufwettbewerb hinzufügen                                                      |                                                                                                    |  |  |  |  |  |
| <ul> <li>Lauf kopieren</li> <li>Lauf bearbeiten</li> <li>Lauf löschen</li> </ul> | <b>z.B. 10km Hauptlauf</b><br>Altersklassen Zusammenfassung: ab U16<br>Art: 10 km; Vermessen: Nein; Streckenlänge: 10000m<br>Altersklassen nach DLO: M14, M15, MJ U18, MJ U20, Männer, M U23, M30, M35, M40, M45, M50, M55, M60, M65, M70, M75, M80, M85, M90, M95, W14, W15,<br>WJ U18, WJ U20, Frauen, W U23, W30, W35, W40, W45, W50, W55, W60, W65, W70, W75, W80, W85, W90, W95 |  |  |  |  |  |
| <ul> <li>Lauf kopieren</li> <li>Lauf bearbeiten</li> <li>Lauf löschen</li> </ul> | <b>z.B. 5km</b><br>Altersklassen Zusammenfassung: ab U16<br>Art: 5 km; Vermessen: Nein; Streckenlänge: 5000m<br>Altersklassen nach DLO: M14, M15, MJ U18, MJ U20, Männer, M U23, M30, M35, M40, M45, M50, M55, M60, M65, M70, M75, M80, M85, M90, M95, W14, W15,<br>WJ U18, WJ U20, Frauen, W U23, W30, W35, W40, W45, W50, W55, W60, W65, W70, W75, W80, W85, W90, W95              |  |  |  |  |  |
| <ul> <li>Lauf kopieren</li> <li>Lauf bearbeiten</li> <li>Lauf löschen</li> </ul> | z.B. Schülerlauf<br>Altersklassen Zusammenfassung: U14-U16<br>Art: Lauf; Vermessen: Nein; Streckenlänge: 2000m<br>Altersklassen nach DLO: M12, M13, M14, M15, W12, W13, W14, W15                                                                                                    |  |  |  |  |  |
| <ul> <li>Lauf kopieren</li> <li>Lauf bearbeiten</li> <li>Lauf löschen</li> </ul> | <ul> <li>z.B. Kinderlauf</li> <li>Altersklassen Zusammenfassung: U8-U12</li> <li>Art: Lauf; Vermessen: Nein; Streckenlänge: 800m</li> <li>Altersklassen nach DLO: M06, M07, M08, M09, M10, M11, MK U8, MK U10, MK U12, W06, W07, W08, W09, W10, W11, WK U8, WK U10, WK U12</li> <li>4 Lauf Wettbewerb(e)</li> </ul>                                                                  |  |  |  |  |  |

Speichern

#### 7.) Antrag überprüfen und unbedingt auf "Antrag an die Geschäftsstelle übergeben" klicken.

| Veranstaltung                                                                               | sanmeldung                                                                                                    | + Neue Veranstaltungsanmeldung |
|---------------------------------------------------------------------------------------------|----------------------------------------------------------------------------------------------------|--------------------------------|
| E Veranstaltungsanmeldungen                                                                 | + Neue Veranstaltungsanmeldung   Veranstaltungsanmeldung Bearbeiten                                                                                               |                                |
| Alle Entwürfe Beantragt                                                                     | Abgelehnt Genehmigt                                                                                                    |                                |
| Antrag auf Genehmigung<br>Bitte überprüfen Sie die angege<br>der Antrag an Ihre Geschäftsst | ) einer Veranstaltung<br>ebenen Informationen auf Vollständigkeit. Durch einen Klick auf "Antrag an Geschäftsstelle überg<br>elle zur Bearbeitung weitergeleitet. | eben" wird                     |
| Ausschreibung -                                                                             |                                                                                                    |                                |
| Name<br>Datum<br>Ende Datum<br>Uhrzeit<br>Ort<br>Art<br>Kategorie<br>Ersteller              |                                                                                                    |                                |
| veranstalter                                                                                |                                                                                                    |                                |
|                                                                                             |                                                                                                    |                                |
| Vorgang<br>Ersteller<br>Vorgang erstellt<br>Vorgang übergeben<br>Vorgang bearbeitet         |                                                                                                    |                                |

Mit der Beantragung bestätigt der Veranstalter die Kenntnisnahme der Anmeldeinformationen und verpflichtet sich zur Beachtung der dort angegebenen Auflagen sowie zur Einhaltung der DLV-Satzung und Ordnungen, des darin enthaltenen DLV-Anti-Doping-Codes (ADC), der Deutschen Leichtathletikordnung (DLO), der Gebührenordnung (GBO) sowie zur Einhaltung der Jinternationalen Wettkampfregeln (IWR). Der Veranstalter verpflichtet sich des Weiteren, Teilnehmer seiner Veranstaltung schriftlich darauf hinzuweisen, dass dieser mit der Teilnahme die Geltungen des DLV Anti-Doping-Codes (DLV-ADC) anerkennt und sich dessen Bestimmungen unterwirft. Der Veranstalter verpflichtet sich des Weiteren, vom Teilnehmer seiner Veranstaltung die schriftliche Zustimmung der Anerkennung der DLO, § 5.1.1 bzw. 5.1.2 einzuholen und schriftlich darauf hinzuweisen, dass sich dieser mit der Teilnahme diesen Bestimmungen unterwirft. Er erklärt sich auch damit einverstanden, dass vorgenannte Veranstaltung einschl. der genannten Kontaktdaten in den DLV- und LV-Publikationen sowie Intermetseiten www.leichtathletik.de, www.laufen.de und des eigenen LV veröffentlicht wird. Dieses gilt auch für die Ergebnisse zur Erstellung der Deutschen Laufrangliste (unmittelbare Bereitstellung).

Anmeldeinformationen siehe DLV Antrag auf Genehmigung einer Veranstaltung (ab Seite 2).

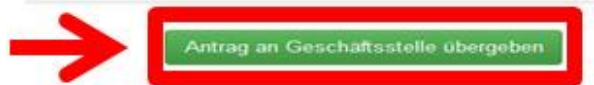